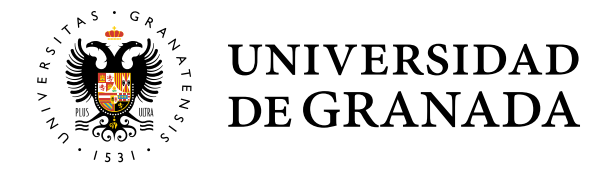

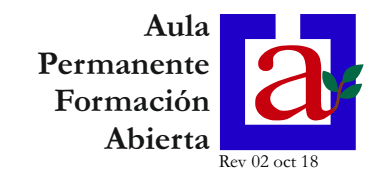

1.- Entre en la web del Aula Permanente de Formación Abierta: <u>http://apfa.ugr.es</u> y haga clic en el enlace "Oficina virtual UGR"

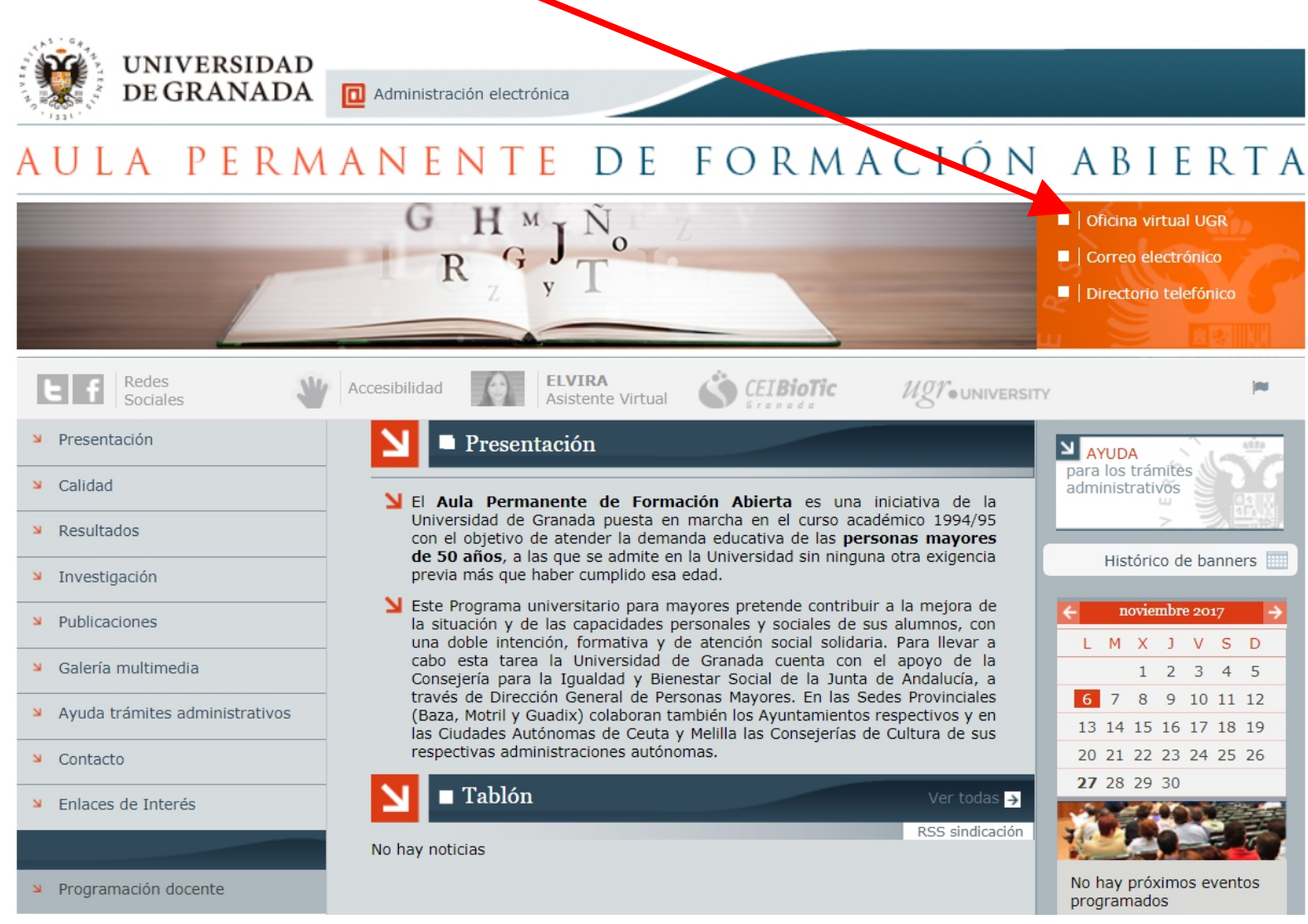

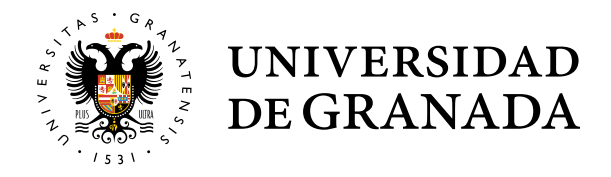

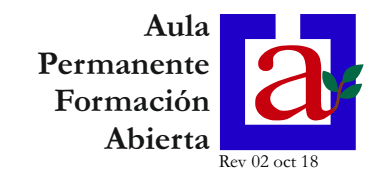

2.- Para entrar en la Oficina Virtual de la UGR introduzca su DNI (sin puntos ni letra), su número PIN y haga clic en el botón "ENTRAR": Acceso Identificado UNIVERSIDAD **DE GRANADA** Servicio de consulta y gestión Web Advertencia de seguridad D.N. Clave UGR nunca le 000000000 solicitará su Usuario y Clave, a través de ecorreo, teléfono, fax, Acceder como Invitado. ENTRAR -> sms, ... Recordar contraseña. Solucionar problemas de acceso.

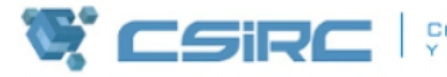

CENTRO DE SERVICIOS DE INFORMÁTICA Y REDES DE COMUNICACIONES

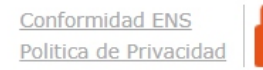

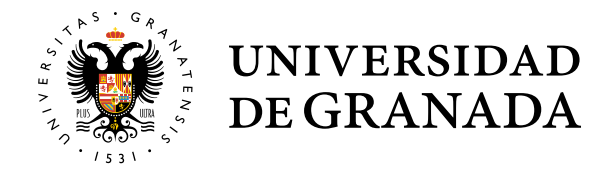

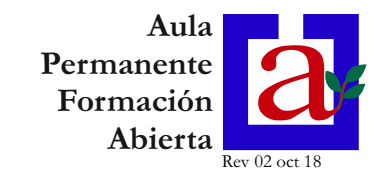

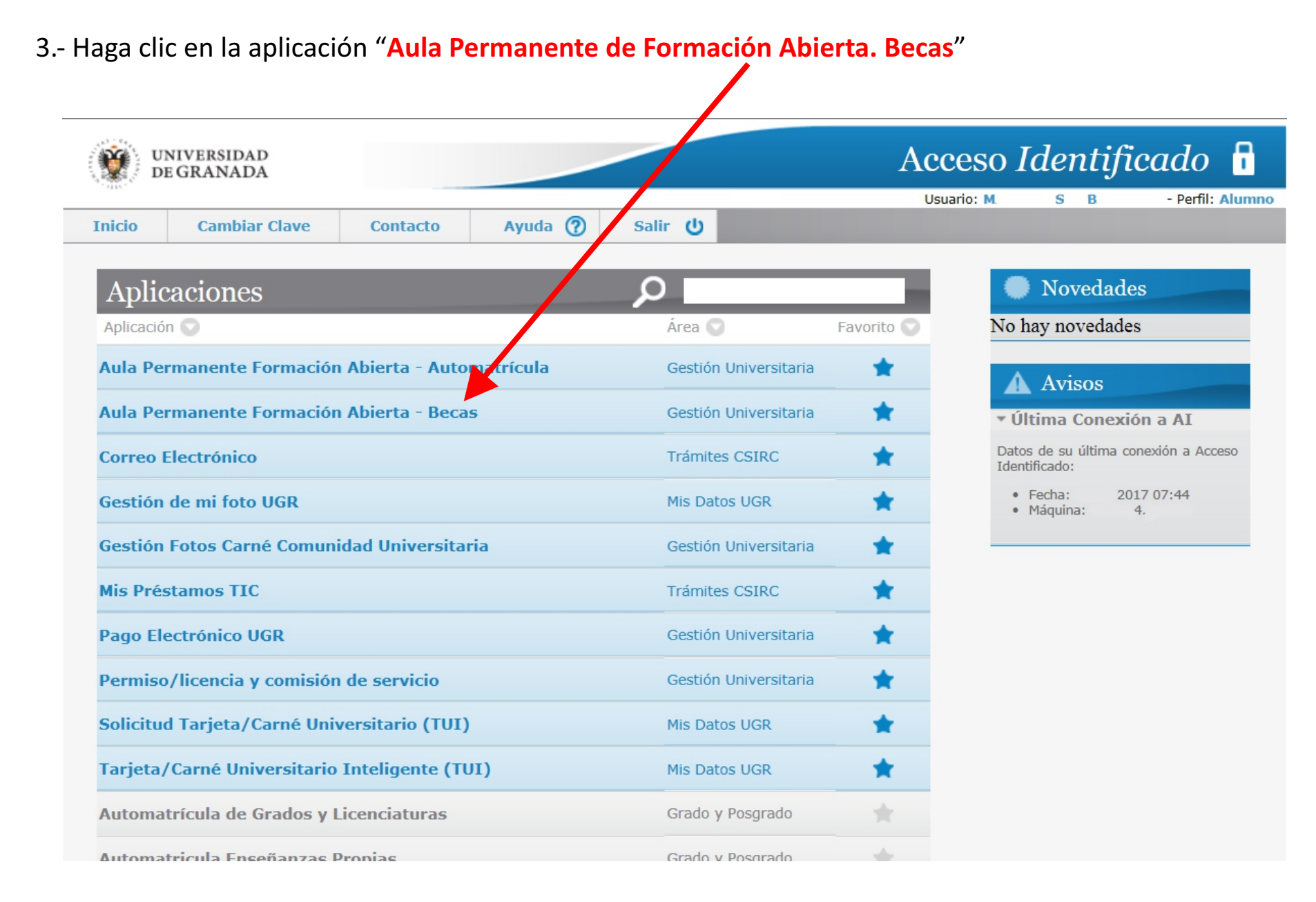

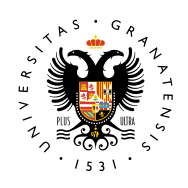

#### UNIVERSIDAD DE GRANADA SOLICITUD DE BECA

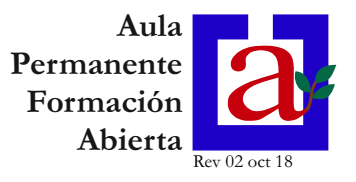

#### 4.- Aparecerá la pantalla de información sobre ayudas de matrícula:

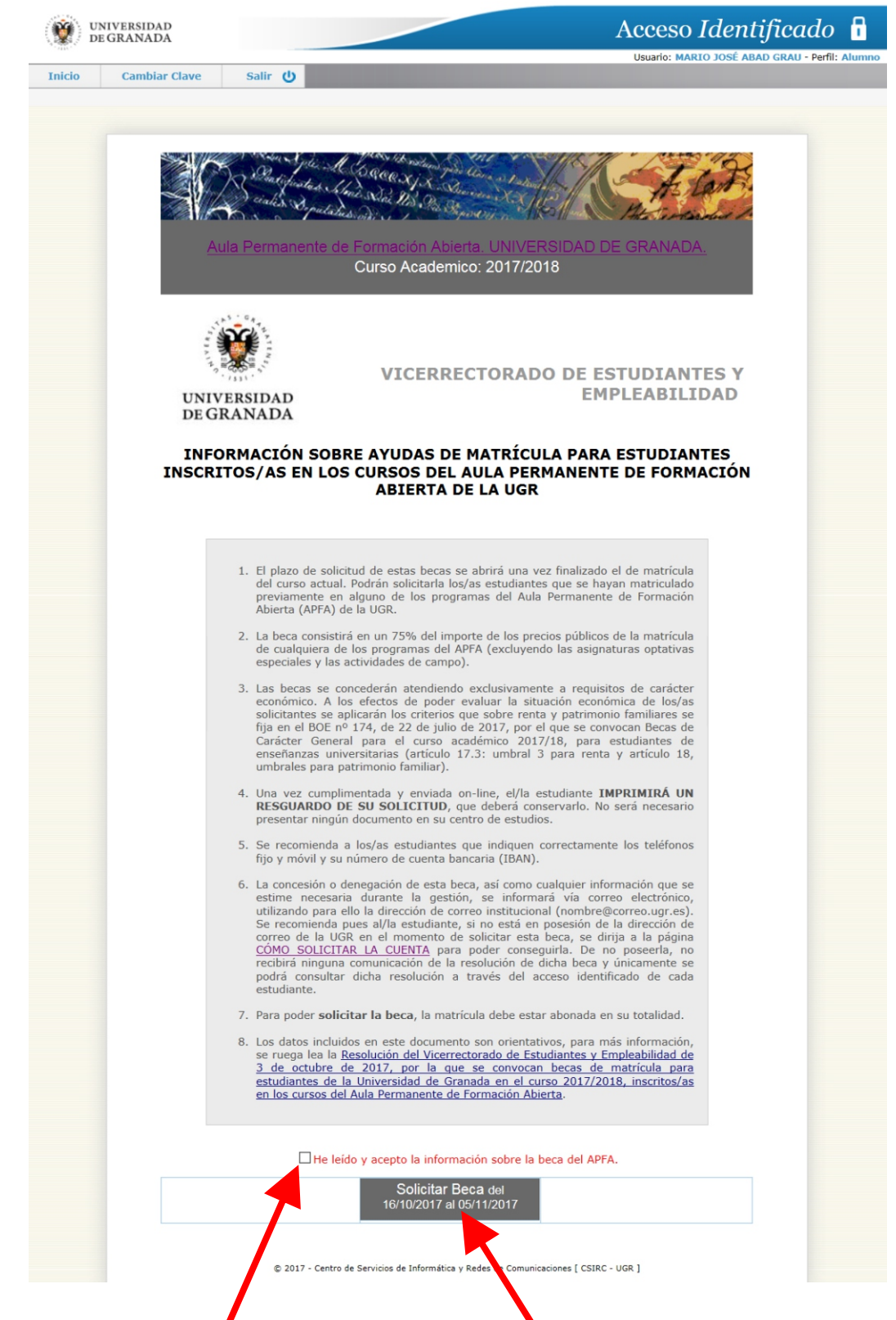

Marque la casilla "He leído y acepto la información sobre la beca del APFA" y haga clic en el botón "Solicitar Beca"

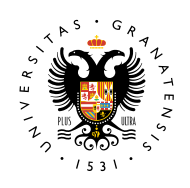

**UNIVERSIDAD** 

**DE GRANADA** 

## **SOLICITUD DE BECA**

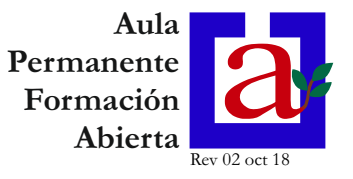

#### 5.- Cumplimente todos los campos, asegurándose que el IBAN es correcto:

| <image/> <form><form></form></form>                                                                                                    | <form>         Conductive       Self C         Conductive       Self C</form>                                                                                                    |                                                                                                    |                                 |                                                                    |                                                                                                | Usuario: N.                                               |                    |
|----------------------------------------------------------------------------------------------------|----------------------------------------------------------------------------------------------------|----------------------------------------------------------------------------------------------------|---------------------------------|--------------------------------------------------------------------|------------------------------------------------------------------------------------------------|-----------------------------------------------------------|--------------------|
| <form></form>                                                                                                    | <image/>                                                                                                    | <image/>                                                                                                    | Cambiar Cla                     | we Salir 😃                                                         |                                                                                                |                                                           |                    |
| <form></form>                                                                                                    | <form></form>                                                                                                    | <form></form>                                                                                                    |                                 |                                                                    |                                                                                                |                                                           |                    |
| <form></form>                                                                                                    | <form></form>                                                                                                    | <form></form>                                                                                                    | **                              | and glu A                                                          | Constant part (                                                                                |                                                           | "De                |
| <text><section-header><section-header><section-header><section-header><section-header></section-header></section-header></section-header></section-header></section-header></text>                                                                                                    | <section-header><text><text><section-header><form></form></section-header></text></text></section-header>                                                                                                    | <form></form>                                                                                                    | Y                               | Scialis Denuted                                                    | Nie His On States Xog P                                                                        | At L                                                      | ant -              |
| <form></form>                                                                                                    | <text><text><section-header><section-header></section-header></section-header></text></text>                                                                                                    | <text><text><section-header></section-header></text></text>                                                                                                    |                                 | Aula Permanente de l                                               | Formación Abierta UNIVERSIDAD                                                                  |                                                           | about 1            |
| <text><section-header></section-header></text>                                                                                                    | <text><section-header></section-header></text>                                                                                                    | <text><section-header></section-header></text>                                                                                                    | - 8                             |                                                                    | Curso Academico: 2017/2018                                                                     |                                                           |                    |
|                                                                                                    |                                                                                                    | AYUDAS PARA ESTUDIANTES INSCRITOS/AS EN LOS CURSOS DEL APFA         DATOS PERSONALES:         PROGRAMA DEL APFA       ROGRAMA UNIVERSITANIO PARA ESTUDIANTES MAYORES         NIF/NIE       9.999.9992         APELLIDOS       MELLIDOS         DOMICILIO       DOMICILIO         DOMICILIO       DOMICILIO         CODIGO POSTAL       c         TELÉFONO MOVIL       ILIBRETA         VIMERO DE CUENTA O       INIBRETA         VIMERO DE CUENTA O       INIBRETA         VIMERO DE CUENTA O       INIBRETA         VIMERO DE CUENTA O       INIBRETA         NÚMERO DE CUENTA O       INIBRETA         VIMERO DE CUENTA O       INIBRETA         VIMERO DE CUENTA O       INIBRETA         VIMERO DE CUENTA O       INIBRETA         VIMERO DE CUENTA O       INIBRETA         VIMERO DE CUENTA O       INIBRETA         VIMERO DE CUENTA O       INIBRETA         VIMERO DE CUENTA O       INIBRETA         VIMERO DE CUENTA O       INIBRETA         VIMERO DE CUENTA O       INIBRETA         VIMERO DE CUENTA O       INIBRETA         VIMERO DE CUENTA O       INIBRETA         VIMERO DE CUENTA O       INIBRETA         VIMERO DE CUENTA O                                                                                                    | Es                              | tudiante: A                                                        |                                                                                                | DNI: 2                                                    |                    |
| ATODAS FARA ESTODIATES MASCATTOS AS ET COS CONSOS DEL APTA<br>ENTRADA.SUPERIOSIJARTO<br>DATOS PERSONALES:<br>PROGRAMA DEL APFA PROCRAMA UNIVERSITARIO PARA ESTUDIANTES MAYORES<br>NIF/NIE 9:999.999:<br>APELLIDOS AFELLIDOS<br>NOMBRE NOMBRE<br>DOMICILIO Demicilio<br>LOCALIDAD Localidad<br>CODIGO POSTAL Cr<br>TELÉFONO FDIO<br>TELÉFONO MOVIL<br>CORREO ELECTRÓNICO<br>(*) nombre@correo.ugr.es<br>NÚMERO DE CUENTA O<br>LIBRETA<br>*(Toda comunicación se enviará a esta dirección de correo<br>gettrónico)<br>DIGLIBANE ENTIDA APELLIDOS DE LA UNIDAD FAMILIAEI<br>MIEMBROS COMPUTABLES DE LA UNIDAD FAMILIAEI<br>NITENS<br>APELLIDOS, NOMBRE SIGNAL INFORMACIÓN SIGNAL INFORMACIÓN DI LIBRETA<br>APELLIDOS JARTA A DEL APFA                                                                                                    |                                                                                                    | ATODAS PARA ESTODIATES TADAS SUPERUISUARIO         DATOS PERSONALES:         Image: Programa del APFA         PROGRAMA DEL APFA         PROGRAMA DEL APFA         PROGRAM                                                                                                    |                                 |                                                                    | NTES INSCRITOS /AS EN LOS                                                                      |                                                           |                    |
| DATOS PERSONALES:         PROGRAMA DEL APFA       PROGRAMA UNIVERSITARIO PARA ESTUDIANTES MAYORES         NIF/NIE       9999992         APELLIDOS       APELLIDOS         NOMBRE       NOMBRE         DOMICILIO       Domicilio         LOCALIDAD       Localidad         CODIGO POSTAL       c         TELÉFONO FDIO                                                                                                    | DATOS PERSONALES:         PROGRAMA DEL APFA       PROGRAMA UNIVERSITARIO PARA ESTUDIANTES MAYORES         NIF/NIE       9399.999.         APELLIDOS       APELLIDOS         NOMBRE       NOMBRE         DOMICILIO       Domicilio         LOCALIDAD       Lecilidad         CODIGO POSTAL       c         TELÉFONO MOVIL                                                                                                    |                                                                                                    | ~                               | E                                                                  | NTRADA.SUPERUSUARIO                                                                            | CORSOS DEL                                                | AFTA               |
| DATOS PERSONALES:  PROGRAMA DEL APFA PROCRAMA UNIVERSITARIO PARA ESTUDIANTES MAYORES NIF/NIE 99.999. APELLIDOS APELLIDOS APELLIDOS NOMBRE NOMBRE DOMICILIO Domicilio LOCALIDAD Localidad CODIGO POSTAL CP TELÉFONO FJJO TELÉFONO FJJO TELÉFONO MOVIL CORREO ELECTRÓNICO (*) nombre@correo.ugr.es NÚMERO DE CUENTA Q Dig.IBAN Entidad Oficina DC Nºcuenta *(Toda comunicación se enviará a esta dirección de correo electrónico)  MIEMBROS COMPUTABLES DE LA UNIDAD FAMILIAR: NIF(*) Apellidos y Nombre(*) Parentesco Fecha(*) Solicitante 14/07/1531 PADRE PADRE P | DATIOS PERSONALES:<br>PROGRAMA DEL APFA PROGRAMA UNIVERSITARIO PARA ESTUDIANTES MAYORES<br>NIF/NIE 99.999.2<br>APELLIDOS APELLIDOS<br>NOMBRE NOMBRE<br>DOMICILIO Domidilo<br>LOCALIDAD Localidad<br>CODIGO POSTAL CP<br>TELÉFONO FIJO<br>TELÉFONO MOVIL<br>CORREO ELECTRÓNICO<br>(*) nombre@correo.ugr.es<br>NÚMERO DE CUENTA O<br>LIBRETA<br>*(Toda comunicación se enviará a esta dirección de correo<br>electrónico)<br>MIEMBROS COMPUTABLES DE LA UNIDAD FAMILIAR:<br>NIF(*) Apellidos y Nombre(*) Parentesco Fecha(*)<br>Nacim.<br>99.999.9992<br>APELLIDOS, NOMBRE Solicitante 14/07/1531<br>ADORE VIIION PARA ENTIDAD VIIION PARA ENTIDIANTES VIIION PARA ENTIDAD VIIION PARA ENTIDIANTES VIIION PARA ENTIDIANTES VIIIONES VIIION PARA ENTIDIANTES VIIION PARA ENTIDIANTES VIIIION PARA ENTIDIANTES VIIIION PARA ENTIDIANTES VIIIION PARA ENTIDIANTES VIIIION PARA ENTIDIANTES VIIIION PARA ENTIDIANTES VIIIION PARA ENTIDIANTES VIIIION PARA ENTIDIANTES VIIIION PARA ENTIDIANTES VIIIION PARA ENTIDIANTES VIIIIION PARA ENTIDIANTES VIIIIII PARA ENTIDIANTES VI                                                                                                    | DA IOS PERSONALES:         PROGRAMA DEL APFA       PROGRAMA UNIVERSITARIO PARA ESTUDIANTES MAYORES         NIF/NIE       99.999.9992         APELLIDOS       APELLIDOS         MOMBRE       NOMBRE         DOMICILIO       Domicilio         LOCALIDAD       Localidad         CODIGO POSTAL       ce         TELÉFONO FJJO                                                                                                    |                                 |                                                                    |                                                                                                |                                                           |                    |
| PROGRAMA DEL APFA         PROGRAMA UNIVERSITARIO PARA ESTUDIANTES MAYORES           NIF/NIE         99.999.9992           APELLIDOS         APELLIDOS           NOMBRE         NOMBRE           DOMICILIO         Domicilio           LOCALIDAD         Localidad           CODIGO POSTAL         CP           TELÉFONO FJDO                                                                                                    | PROGRAMA DEL APFA       PROGRAMA UNIVERSITARIO PARA ESTUDIANTES MAYORES         NIF/NIE       99.999.9992         APELLIDOS       APELLIDOS         NOMBRE       NOMBRE         DOMICILIO       Domicilio         LOCALIDAD       Localidad         CODIGO POSTAL       cp         TELÉFONO FJD0                                                                                                    | PROGRAMA DEL APFA PROGRAMA UNIVERSITARIO PARA ESTUDIANTES MAYORES   NIF/NIE 99.999.9992   APELLIDOS APELLIDOS   NOMBRE NOMBRE   DOMICILIO Domicilio   LOCALIDAD Localidad   CODIGO POSTAL c°   TELÉFONO FJOO                                                                                                    |                                 | ATOS PERSONALES:                                                   |                                                                                                |                                                           |                    |
| NIF/NIE 9.999.9992   APELLIDOS APELLIDOS   NOMBRE NOMBRE   DOMICILIO Demicilio   LOCALIDAD Localidad   CODIGO POSTAL cp   TELÉFONO FJJO                                                                                                    | NIF/NIE 9.999.9992   APELLIDOS APELLIDOS   NOMBRE NOMBRE   DOMICILIO Domicilio   LOCALIDAD Localidad   CODIGO POSTAL cp   TELÉFONO FJJO                                                                                                    | NIF/NIE   APELLIDOS   APELLIDOS   NOMBRE   NOMBRE   NOMBRE   NOMBRE   NOMBRE   DOMICILIO   Demidilio   LOCALIDAD   Localidad   CODIGO POSTAL   CO   TELÉFONO FJJO   TELÉFONO MOVIL   CORREO ELECTRÓNICO   nombre@correo.ugr.es   NÚMERO DE CUENTA O   Dig.IBAN   ÉS   NÚMERO DE CUENTA O   LIBRETA   ES   NÚMERO DE CUENTA O   Dig.IBAN   Estimation   NÚMERO DE CUENTA O   Dig.IBAN   Estimation   NÚMERO DE CUENTA O   Dig.IBAN   Entidad   Oficina   DC   NÚMERO DE CUENTA O   Dig.IBAN   Estimation   Parentesco   Fectorico)      Apellidos y Nombre(*)   Parentesco   Fectoa(*)   NACRE   Solicitante   14/07/1531   Parentesco   Parentesco   Parentesco      (Pators OBLIGATORIDS)                                                                                                    |                                 | PROGRAMA DEL APFA                                                  | PROGRAMA UNIVERSITARIO PARA ESTUDI/                                                            | NTES MAYORES                                              |                    |
| APELLIDOS       APELLIDOS         NOMBRE       NOMBRE         DOMICILIO       Domicilio         LOCALIDAD       Localidad         CODIGO POSTAL       cp         TELÉFONO FJJO                                                                                                    | APELLIDOS APELLIDOS   NOMBRE NOMBRE   DOMICILIO Domicilio   LOCALIDAD Localidad   CODIGO POSTAL cc   TELÉFONO FIJO                                                                                                    | APELLIDOS   NOMBRE   NOMBRE   NOMBRE   DOMICILIO   Domidilio   LOCALIDAD   LOCALIDAD   LOCALIDAD   CODIGO POSTAL   cp   TELÉFONO FIJO   TELÉFONO MOVIL   CORREO ELECTRÓNICO   (*)   nombre@correo.ugr.es   NÚMERO DE CUENTA O   LIBRETA   *(Toda comunicación se enviará a esta dirección de correo electrónico)   MIEMBROS COMPUTABLES DE LA UNIDAD FAMILIAR:   NIF(*)   Apellidos y Nombre(*)   Parentesco   Fecha(*)   Nacim.   99.999.9992   APELLIDOS, NOMBRE   Solicitante   14/07/1531   ADDRE   PADRE   PADRE                                                                                                    |                                 | NIF/NIE                                                            | 99.999.999z                                                                                    |                                                           |                    |
| NOMBRE         NOMBRE           DOMICILIO         Domicilio           LOCALIDAD         Localidad           CODIGO POSTAL         cc           TELÉFONO FJDO                                                                                                    | NOMBRE         NOMBRE           DOMICILIO         Domicilio           LOCALIDAD         Localidad           CODIGO POSTAL         cc           TELÉFONO FJD0                                                                                                    | NOMBRE NOMBRE   DOMICILIO Domicilio   LOCALIDAD Localidad   CODIGO POSTAL ce   TELÉFONO FJOO                                                                                                    |                                 | APELLIDOS                                                          | APELLIDOS                                                                                      |                                                           |                    |
| DOMICILIO Domicilio   LOCALIDAD Localidad   CODIGO POSTAL cp   TELÉFONO FJJO                                                                                                    | DOMICILIO Domicilio   LOCALIDAD Localidad   CODIGO POSTAL cp   TELÉFONO FIJO                                                                                                    | DOMICILIO Domicilio   LOCALIDAD Localidad   CODIGO POSTAL ce   TELÉFONO FIJO                                                                                                    |                                 | NOMBRE                                                             | NOMBRE                                                                                         |                                                           |                    |
| LOCALIDAD         Localidad           CODIGO POSTAL         cr           TELÉFONO FDJO                                                                                                    | LOCALIDAD Localidad   CODIGO POSTAL cr   TELÉFONO FDJO                                                                                                    | LOCALIDAD       Localidad         CODIGO POSTAL       ce         TELÉFONO FDJO                                                                                                    |                                 | DOMICILIO                                                          | Domicilio                                                                                      |                                                           |                    |
| CODIGO POSTAL CP   TELÉFONO FIJO                                                                                                    | CODIGO POSTAL CP   TELÉFONO FIJO                                                                                                    | CODIGO POSTAL       CP         TELÉFONO FIJO                                                                                                    |                                 | LOCALIDAD                                                          | Localidad                                                                                      |                                                           |                    |
| TELÉFONO FIJO         TELÉFONO MOVIL         CORREO ELECTRÓNICO<br>(*)         nombre@correo.ugr.es         NÚMERO DE CUENTA O<br>LIBRETA         ÉS         *(Toda comunicación se enviará a esta dirección de correo<br>electrónico)         MIEMBROS COMPUTABLES DE LA UNIDAD FAMILIAR:         NIF(*)       Apellidos y Nombre(*)         Parentesco       Fecha(*)<br>Nacim.         99.999.9992       APELLIDOS, NOMBRE         ORDE       PADRE                                                                                                    | TELÉFONO FIJO         TELÉFONO MOVIL         CORREO ELECTRÓNICO<br>(*)         nombre@correo.ugr.es         NÚMERO DE CUENTA O<br>LIBRETA         ÉS         *(Toda comunicación se enviará a esta dirección de correo<br>electrónico)         MIEMBROS COMPUTABLES DE LA UNIDAD FAMILIAR:         NIF(*)       Apellidos y Nombre(*)         Parentesco       Fecha(*)<br>Nacim.         99.999.9992       APELLIDOS, NOMBRE         Solicitante       14/07/1531         PADRE       PADRE                                                                                                    | TELÉFONO FIJO         TELÉFONO MOVIL         CORREO ELECTRÓNICO<br>(*)         nombre@correo.ugr.es         NÚMERO DE CUENTA O<br>LIBRETA         ÉS         *(Toda comunicación se enviará a esta dirección de correo<br>electrónico)         MIEMBROS COMPUTABLES DE LA UNIDAD FAMILIAR:         NIF(*)       Apellidos y Nombre(*)         Parentesco       Fecha(*)<br>Nacim.         99.999.9992       APELLIDOS, NOMBRE         Solicitante       14/07/1531         PADRE       PADRE         *(Datos OBLIGATORIOS)                                                                                                    |                                 | CODIGO POSTAL                                                      | СР                                                                                             |                                                           |                    |
| TELÉFONO MOVIL       nombre@corree.ugr.es         CORREO ELECTRÓNICO<br>(*)       nombre@corree.ugr.es         NÚMERO DE CUENTA O<br>LIBRETA       Díg.IBAN Entidad Oficina DC Nºcuenta         *(Toda comunicación se enviará a esta dirección de correo<br>electrónico)       *(Toda comunicación se enviará a esta dirección de correo<br>electrónico)         MIEMBROS COMPUTABLES DE LA UNIDAD FAMILIAR:         NIF(*)<br>Menorisón       Apellidos y Nombre(*)       Parentesco         Parentesco       Fecha(*)<br>Nacim.         9.999.9992       APELLIDOS, NOMBRE       Solicitante         Image: Control de correo<br>electrónico       Padre Image: Control de correo<br>electrónico                                                                                                    | TELÉFONO MOVIL         CORREO ELECTRÓNICO<br>(*)         nombre@correo.ugr.es         NÚMERO DE CUENTA O<br>LIBRETA         ES         *(Toda comunicación se enviará a esta dirección de correo<br>electrónico)         MIEMBROS COMPUTABLES DE LA UNIDAD FAMILIAR:         NIF(*)<br>Menoris/N       Apellidos y Nombre(*)       Parentesco         Parentesco       Fecha(*)<br>Nacim.         9.999.9992       APELLIDOS, NOMBRE       Solicitante         I 14/07/1531       PADRE       I         PADRE       I       PADRE                                                                                                    | TELÉFONO MOVIL         CORREO ELECTRÓNICO<br>(*)         nombre@corree.ugr.es         NÚMERO DE CUENTA O<br>LIBRETA         ES         *(Toda comunicación se enviará a esta dirección de correo<br>electrónico)         MIEMBROS COMPUTABLES DE LA UNIDAD FAMILIAR:         NIF(*)       Apellidos y Nombre(*)         Parentesco       Fecha(*)<br>Nacim.         9.999.9992       APELLIDOS, NOMBRE         Solicitante       14/07/1531         PADRE       PADRE         *(Datos OBLIGATORIOS)                                                                                                    |                                 | TELÉFONO FIJO                                                      |                                                                                                |                                                           |                    |
| CORREO ELECTRÓNICO<br>(*)       nombre@correo.ugr.es         NÚMERO DE CUENTA O<br>LIBRETA       Dig.IBAN Entidad Oficina DC Nºcuenta         *(Toda comunicación se enviará a esta dirección de correo<br>electrónico)         MIEMBROS COMPUTABLES DE LA UNIDAD FAMILIAR:         NIF(*)       Apellidos y Nombre(*)       Parentesco         9.999.9992       APELLIDOS, NOMBRE       Solicitante       14/07/1531         Image: Contraction de correo electrónico       PADRE       Image: Contraction de correo electrónico                                                                                                    | CORREO ELECTRÓNICO<br>(*)       nombre@correo.ugr.es         NÚMERO DE CUENTA O<br>LIBRETA       Díg.IBAN Entidad Oficina DC Nºcuenta         *(Toda comunicación se enviará a esta dirección de correo<br>electrónico)         MIEMBROS COMPUTABLES DE LA UNIDAD FAMILIAR:         NIF(*)       Apellidos y Nombre(*)       Parentesco         9.999.9992       APELLIDOS, NOMBRE       Solicitante       14/07/1531         Image: Contract of the contract of the contract                                                                                                    | CORREO ELECTRÓNICO<br>(*)       nombre@correo.ugr.es         NÚMERO DE CUENTA O<br>LIBRETA       Dig.IBAN Entidad Oficina DC Nºcuenta         *(Toda comunicación se enviará a esta dirección de correo electrónico)         MIEMBROS COMPUTABLES DE LA UNIDAD FAMILIAR:         NIF(*)       Apellidos y Nombre(*)         Parentesco       Fecha(*)<br>Nacim.         99.999.9992       APELLIDOS, NOMBRE         Solicitante       14/07/1531         PADRE       PADRE         *(Datos OBLIGATORIOS)                                                                                                    |                                 | TELÉFONO MOVIL                                                     |                                                                                                |                                                           |                    |
| NÚMERO DE CUENTA O<br>LIBRETA       Díg.IBAN Entidad Oficina DC       N°cuenta         *(Toda comunicación se enviará a esta dirección de correo<br>electrónico)       *(Toda comunicación se enviará a esta dirección de correo<br>electrónico)         MIEMBROS COMPUTABLES DE LA UNIDAD FAMILIAR:         NIF(*)       Apellidos y Nombre(*)       Parentesco         99.999.9992       APELLIDOS, NOMBRE       Solicitante       14/07/1531         Image: Computable computable computable       PADRE       PADRE                                                                                                    | NÚMERO DE CUENTA O<br>LIBRETA       Díg.IBAN Entidad Oficina DC       N°cuenta         *(Toda comunicación se enviará a esta dirección de correo<br>electrónico)       *(Toda comunicación se enviará a esta dirección de correo<br>electrónico)         MIEMBROS COMPUTABLES DE LA UNIDAD FAMILIAR:         NIF(*)       Apellidos y Nombre(*)       Parentesco         99.999.9992       APELLIDOS, NOMBRE       Solicitante       14/07/1531         Image: Computable de la comunicación de correo electrónico       Padore       Image: Comunicación de correo electrónico                                                                                                    | NÚMERO DE CUENTA O<br>LIBRETA       Díg.IBAN Entidad Oficina DC       N°cuenta         *(Toda comunicación se enviará a esta dirección de correo<br>electrónico)       *(Toda comunicación se enviará a esta dirección de correo<br>electrónico)         MIEMBROS COMPUTABLES DE LA UNIDAD FAMILIAR:         NIF(*)       Apellidos y Nombre(*)       Parentesco         99.999.9992       APELLIDOS, NOMBRE       Solicitante       14/07/1531         PADRE       PADRE       PADRE       PADRE         *(Datos OBLIGATORIOS)       Acento que se consultan los datos de AEET y catasta de todos los miembros de los                                                                                                    |                                 | CORREO ELECTRÓNICO<br>(*)                                          | nombre@correo.ugr.es                                                                           |                                                           |                    |
| LIBRETA       ES         *(Toda comunicación se enviará a esta dirección de correo electrónico)         MIEMBROS COMPUTABLES DE LA UNIDAD FAMILIAR:         NIF(*)       Apellidos y Nombre(*)       Parentesco       Fecha(*) Nacim.         99.999.9992       APELLIDOS, NOMBRE       Solicitante       14/07/1531         Image: Contract of the second second secon                                                                                                    | LIBRETA       ES         *(Toda comunicación se enviará a esta dirección de correo electrónico)         MIEMBROS COMPUTABLES DE LA UNIDAD FAMILIAR:         NIF(*)       Apellidos y Nombre(*)       Parentesco       Fecha(*)<br>Nacim.         99.999.9992       APELLIDOS, NOMBRE       Solicitante       14/07/1531         Image: Image:                                                                                                    | LIBRETA       ES         *(Toda comunicación se enviará a esta dirección de correo electrónico)         MIEMBROS COMPUTABLES DE LA UNIDAD FAMILIAR:         NIF(*)       Apellidos y Nombre(*)         Parentesco       Fecha(*)         99.999.9992       APELLIDOS, NOMBRE         Solicitante       14/07/1531         PADRE       PADRE         PADRE       PADRE         *(Datos OBLIGATORIOS)                                                                                                    |                                 | NÚMERO DE CUENTA O                                                 | Díg.IBAN Entidad Oficina DC                                                                    | Nºcuenta                                                  |                    |
| *(Toda comunicación se enviará a esta dirección de correo<br>electrónico)<br>MIEMBROS COMPUTABLES DE LA UNIDAD FAMILIAR:<br>NEF(*) Apellidos y Nombre(*) Parentesco Fecha(*)<br>Nacim.<br>99.999.9992 APELLIDOS, NOMBRE Solicitante 14/07/1531<br>PADRE V I                                                                                                    | *(Toda comunicación se enviará a esta dirección de correo<br>electrónico)<br>MIEMBROS COMPUTABLES DE LA UNIDAD FAMILIAR:<br>NIF(*) Apellidos y Nombre(*) Parentesco Fecha(*)<br>Nacim.<br>9.999.999. APELLIDOS, NOMBRE Solicitante 14/07/1531<br>PADRE VIIII PADRE VIIII PADRE VIIII PADRE VIIII PADRE VIIII PADRE VIIII PADRE VIIII PADRE VIIII PADRE VIIII PADRE VIIIII PADRE VIIIII PADRE VIIIII PADRE VIIIIIIIIIIIIIIIIIIIIIIIIIIIIIIIIIIII                                                                                                    | *(Toda comunicación se enviará a esta dirección de correo<br>electrónico)<br>MIEMBROS COMPUTABLES DE LA UNIDAD FAMILIAR:<br>NIF(*) Apellidos y Nombre(*) Parentesco Fecha(*)<br>Nacim.<br>99.999.9992 APELLIDOS, NOMBRE Solicitante 14/07/1531<br>PADRE V 14/07/1531<br>PADRE V 14/07/1531<br>PADRE V 14/07/1531<br>PADRE V 14/07/1531<br>PADRE V 14/07/1531<br>Acento que se consultan los datos de AFAT y catastro de todos los miembros de la                                                                                                    |                                 | LIBRETA                                                            | ES                                                                                             |                                                           |                    |
| MIEMBROS COMPUTABLES DE LA UNIDAD FAMILIAR:         NIF(*)<br>Menor;5/N       Apellidos y Nombre(*)       Parentesco       Fecha(*)<br>Nacim.         9,999,9992       APELLIDOS, NOMBRE       Solicitante       14/07/1531         Image: Image: Imag                                                                                                    | MIEMBROS COMPUTABLES DE LA UNIDAD FAMILIAR:         NIF(*)<br>Menor.5/N       Apellidos y Nombre(*)       Parentesco       Fecha(*)<br>Nacim.         9.999.9992       APELLIDOS, NOMBRE       Solicitante       14/07/1531         Image: Image: Imag                                                                                                    | MIEMBROS COMPUTABLES DE LA UNIDAD FAMILIAR:         NIF(*)<br>Menori5/N       Apellidos y Nombre(*)       Parentesco       Fecha(*)<br>Nacim.         99.999.9992       APELLIDOS, NOMBRE       Solicitante       14/07/1531         Image: Compute States de APEAT x catastro de todos los miembros de los       PACRE V       Image: Computer los datos de APEAT x catastro de todos los miembros de los                                                                                                    |                                 | *(Toda comunica                                                    | ción se enviará a esta direcci<br>electrónico)                                                 | ón de correo                                              |                    |
| MIEMBROS COMPUTABLES DE LA UNIDAD FAMILIAR:         NIF(*)<br>Menor:5/N       Apellidos y Nombre(*)       Parentesco       Fecha(*)<br>Nacim.         99.999.999z       APELLIDOS, NOMBRE       Solicitante       14/07/1531         Image: Image: Ima                                                                                                    | MIEMBROS COMPUTABLES DE LA UNIDAD FAMILIAR:         NIF(*)<br>Menor:S/N       Apellidos y Nombre(*)       Parentesco       Fecha(*)<br>Nacim.         99.999.9992       APELLIDOS, NOMBRE       Solicitante       14/07/1531         I       I       PADRE       I         I       I       PADRE       I         I       I       PADRE       I         I       I       PADRE       I                                                                                                    | MIEMBROS COMPUTABLES DE LA UNIDAD FAMILIAR:         NIF(*)<br>Menor:5/N       Apellidos y Nombre(*)       Parentesco       Fecha(*)<br>Nacim.         99.999.9992       APELLIDOS, NOMBRE       Solicitante       14/07/1531         Image: Compute State       PADRE       Image: Compute State       14/07/1531         Image: Compute State       PADRE       Image: Compute State       PADRE         *(Datos OBLIGATORIOS)       PADRE       Image: Compute State       PADRE       Image: Compute State                                                                                                    |                                 |                                                                    |                                                                                                |                                                           |                    |
| NIF(*)<br>Menor;S/N         Apellidos y Nombre(*)         Parentesco         Fecha(*)<br>Nacim.           99,999,9992         APELLIDOS, NOMBRE         Solicitante         14/07/1531           Image: Image: I                                                                                                    | NIF(*)<br>Menor;S/N         Apellidos y Nombre(*)         Parentesco         Fecha(*)<br>Nacim.           99,999,9992         APELLIDOS, NOMBRE         Solicitante         14/07/1531           Image: Image: I                                                                                                    | NIF(*)<br>Menor;S/N         Apellidos y Nombre(*)         Parentesco         Fecha(*)<br>Nacim.           99.999.9992         APELLIDOS, NOMBRE         Solicitante         14/07/1531           PADRE         PADRE         PADRE         I           PADRE         PADRE         I         I           PADRE         PADRE         I         I           Accento gue se consultan los datos de AEAT y catastro de todos los miembros de la         I         I                                                                                                    |                                 | MIEMBROS CO                                                        | MPUTABLES DE LA UNIDAD F                                                                       | AMILIAR:                                                  |                    |
| 99.999.999z         APELIDOS, NOMBRE         Solicitante         14/07/1531           Image: Image: I                                                                             | 99.999.9992         APELIDOS, NOMBRE         Solicitante         14/07/1531           []         PADRE         []         []         []         []         []         []         []         []         []         []         []         []         []         []         []         []         []         []         []         []         []         []         []         []         []         []         []         []         []         []         []         []         []         []         []         []         []         []         []         []         []         []         []         []         []         []         []         []         []         []         []         []         []         []         []         []         []         []         []         []         []         []         []         []         []         []         []         []         []         []         []         []         []         []         []         []         []         []         []         [] <t< th=""><th>99.999.9992     APELIDOS, NOMBRE     Solicitante     14/07/1531       PADRE     PADRE     Image: Comparison of the second second</th><th></th><th>/N Apel</th><th>lidos y Nombre(*)</th><th>Parentesco</th><th>Fecha(*)<br/>Nacim.</th></t<> | 99.999.9992     APELIDOS, NOMBRE     Solicitante     14/07/1531       PADRE     PADRE     Image: Comparison of the second second |                                 | /N Apel                                                            | lidos y Nombre(*)                                                                              | Parentesco                                                | Fecha(*)<br>Nacim. |
| PADRE     Image: Constraint of the second second seco                           | Image: Constraint of the second second se                                                                                                    |                                                                                                    | NIF(*)<br>Menor:S               |                                                                    |                                                                                                | Solicitante                                               | 14/07/1531         |
| PADRE     PADRE       PADRE     PADRE                                                                                                    | Image: Constraint of the second second se                                                                                                    |                                                                                                    | NIF(*)<br>Menor:S,<br>99.999.99 | 92 APELLIDOS, NOMBRE                                               |                                                                                                |                                                           |                    |
| PADRE V                                                                                                    | PADRE     Image: Constraint of the second second seco                                                                                                    | *(Datos OBLIGATORIOS)      *(Datos de AFAT y catastro de todos los miembros de la                                                                                                    | NIF(*)<br>Menor:S,<br>99.999.99 | 92 APELLIDOS, NOMBRE                                               |                                                                                                | PADRE                                                     |                    |
|                                                                                                    | PADRE V                                                                                                    | *(Datos OBLIGATORIOS) Acento que se consultan los datos de AFAT y catastro de todos los miembros de la                                                                                                    | NIF(*)<br>Menor:S,<br>99.999.99 | 9z APELLIDOS, NOMBRE                                               |                                                                                                | PADRE                                                     |                    |
| *(Datos OBLIGATORIOS)<br>Acepto que se consulten los datos de AEAT y catastro de todos los miembros de la<br>unidad familiar.                                                                                                    | unidad familiar.                                                                                                    |                                                                                                    | NIF(*)<br>Menor:S,<br>99.999.99 | 92 APELLIDOS, NOMBRE                                               | *(Datos OBLIGATORIOS)<br>s datos de AEAT y catastro de<br>unidad familiar.                     | PADRE Y PADRE Y PADRE Y PADRE Y todos los mie             | mbros de la        |
| *(Datos OBLIGATORIOS)<br>Acepto que se consulten los datos de AEAT y catastro de todos los miembros de la<br>unidad familiar.<br>Grabar Solicitud                                                                                                    | unidad familiar.<br>Grabar Solicitud                                                                                                    | Grabar Solicitud                                                                                                    | NIF(*)<br>Menor:5,<br>99.999.99 | 92 APELLIDOS, NOMBRE                                               | *(Datos OBLIGATORIOS)<br>datos de AEAT y catastro de<br>unidad familiar.<br>Grabar Solicitud   | PADRE V<br>PADRE V<br>PADRE V<br>PADRE V<br>todos los mie | mbros de la        |
| *(Datos OBLIGATORIOS) Acepto que se consulten los datos de AEAT y catastro de todos los miembros de la unidad familiar. Grabar Solicitud                                                                                                    | unidad familiar.<br>Grabar Solicitud                                                                                                    | Grabar Solicitud                                                                                                    | NIF(*)<br>Menor:5,<br>99.999.99 | 92 APELLIDOS, NOMBRE                                               | *(Datos OBLIGATORIOS)<br>datos de AEAT y catastro de<br>unidad familiar.<br>Grabar Solicitud   | PADRE                                                     | mbros de la        |
| *(Datos OBLIGATORIOS) Acepto que se consulten los datos de AEAT y catastro de todos los miembros de la unidad familiar. Grabar Solicitud                                                                                                    | unidad familiar.<br>Grabar Solicitud                                                                                                    | Grabar Solicitud                                                                                                    | NIE(*)<br>Menoris,<br>99.999.99 | 92 APELLIDOS, NOMBRE                                               | *(Datos OBLIGATORIOS)<br>datos de AEAT y catastro de<br>unidad familiar.<br>Grabar Solicitud   | PADRE V<br>PADRE V<br>PADRE V<br>PADRE V<br>todos los mie | mbros de la        |
| * (Datos OBLIGATORIOS) Acepto que se consulten los datos de AEAT y catastro de todos los miembros de la unidad familiar. Grabar Solicitud  # 2017 - Centro de Servicios de Informática y lecte us comunicaciones [ CSIRC - UGR ]                                                                                                    | unidad familiar.<br>Grabar Solicitud<br>9 2017 - Centro de Servicios de Informática y Medie Je Comunicaciones [ CSIRC - UGR ]                                                                                                    | Grabar Solicitud<br>© 2017 - Centro de Servicios de Informática y Kede Je Comunicaciones [ CSIRC - UGR ]                                                                                                    | NIE(*)<br>Menoris,<br>99.999.99 | 22 APELLIDOS, NOMBRE  23 24 25 25 25 25 25 25 25 25 25 25 25 25 25 | *(Datos OBLIGATORIOS)<br>e datos de AEAT y catastro de<br>unidad familiar.<br>Grabar Solicitud | PADRE V<br>PADRE V<br>PADRE V<br>PADRE V<br>todos los mie | mbros de la        |
| * (Datos OBLIGATORIOS) Acepto que se consulten los datos de AEAT y catastro de todos los miembros de la unidad familiar. Grabar Solicitud  © 2017 - Centro de Servicios de Informática y Kedel Je Comunicaciones [ CSIRC - UGR ]                                                                                                    | unidad familiar.<br>Grabar Solicitud<br>© 2017 - Centro de Servicios de Informática y Kedel Je Comunicaciones [ CSIRC - UGR ]                                                                                                    | Grabar Solicitud © 2017 - Centro de Servicios de Informática y Rede. Je Comunicaciones [ CSIRC - UGR ]                                                                                                    | NIF(*)<br>Menor:S,<br>99.999.99 | © 2017 - Centro de Ser                                             | *(Datos OBLIGATORIOS)<br>e datos de AEAT y catastro de<br>unidad familiar.<br>Grabar Solicitud | PADRE                                                     | mbros de la        |
| Clotos OBLIGATORIOS)     Acepto que se consulten los datos de AEAT y catastro de todos los miembros de la unidad familiar.     Grabar Solicitud     0 2017 - Centro de Servicios de Informática y Kede Ve Comunicaciones [ CSIRC - UGR ]                                                                                                    | unidad familiar.<br>Grabar Solicitud<br>© 2017 - Centro de Servicios de Informática y Rede, Ve Comunicaciones [ CSIRC - UGR ]                                                                                                    | Grabar Solicitud<br>© 2017 - Centro de Servicios de Informática y Rede, le Comunicaciones [ CSIRC - UGR ]                                                                                                    | NIF(*)<br>99.999.99             | e 2017 - Centro de Ser                                             | *(Datos OBLIGATORIOS)<br>6 datos de AEAT y catastro de<br>unidad familiar.<br>Grabar Solicitud | PADRE V<br>PADRE V<br>PADRE V<br>PADRE V<br>todos los mie | mbros de la        |
| Carabar Solicitud  Carabar Solicitud  Carabar Soli  | unidad familiar.<br>Grabar Solicitud<br>© 2017 - Centro de Servicios de Informática y Kedel Je Comunicaciones [ CSIRC - UGR ]                                                                                                    | Grabar Solicitud<br>© 2017 - Centro de Servicios de Informática y Rede Je Comunicaciones [ CSIRC - UGR ]                                                                                                    | NIF(*)<br>Menoris,<br>99.99.99  | PELLIDOS, NOMBRE                                                   | *(Datos OBLIGATORIOS)<br>6 datos de AEAT y catastro de<br>unidad familiar.<br>Grabar Solicitud | PADRE V<br>PADRE V<br>PADRE V<br>Todos los mie            | mbros de la        |

Marque la casilla "Acepto que se consulten los datos de AEAT y catastro" de todos los miembros de la unidad familiar"

y haga clic en el botón "Grabar Solicitud"

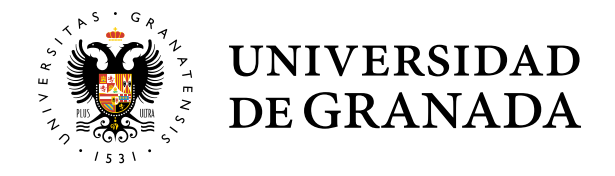

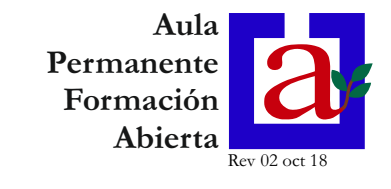

#### 6.- Aparecerá el resguardo de la solicitud

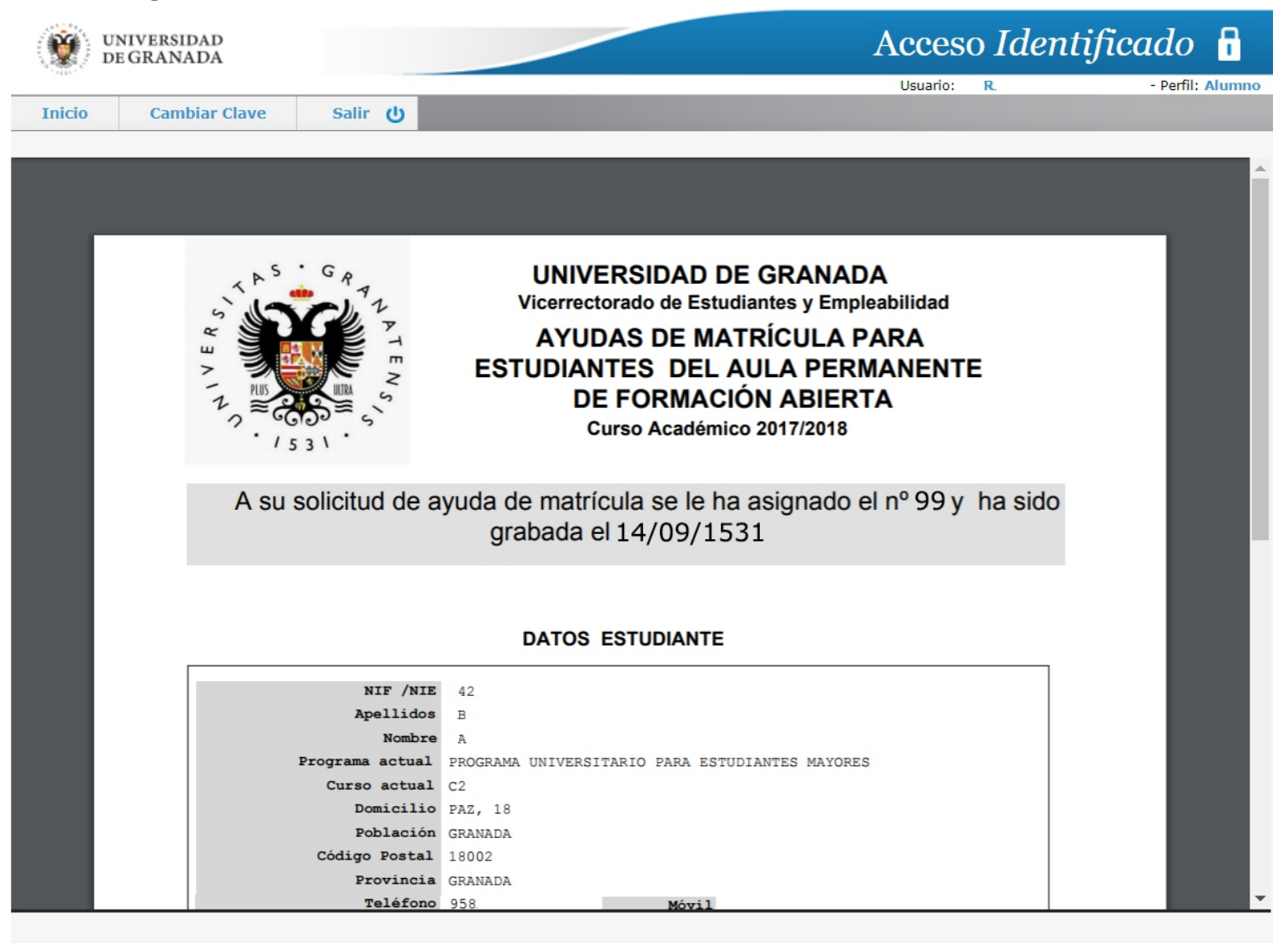

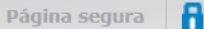

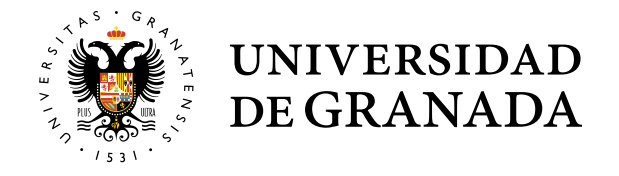

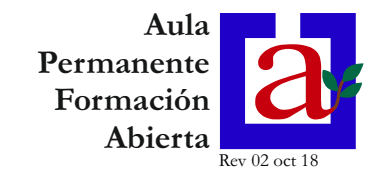

7.- Situando el cursor en el área del resguardo, aparecen opciones para descargar o imprimir el resguardo

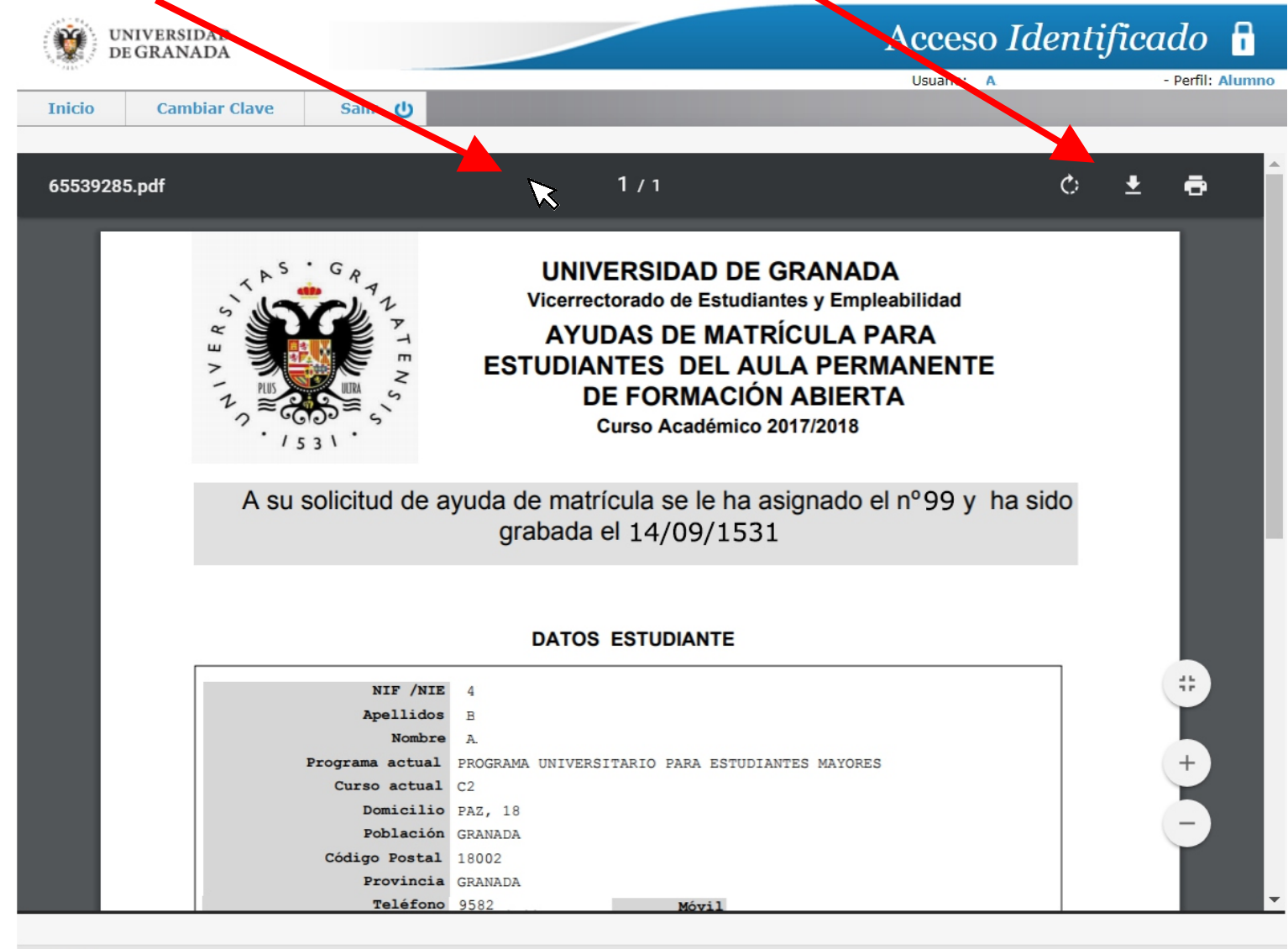

Página segura